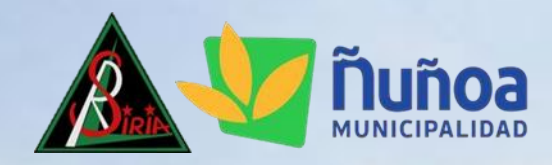

## PROCESO DE MATRÍCULA 2023

COLEGIO REPUBLICA DE SIRIA

ORIENTACIÓN PARA APODERADOS/AS

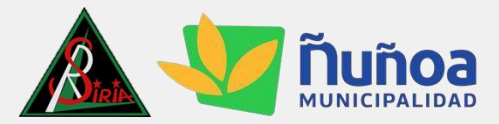

## PASO A PASO

- 1. Ingrese a <u>www.napsis.com</u>
- 2. Arriba a la derecha pinche en"INGRESAR"

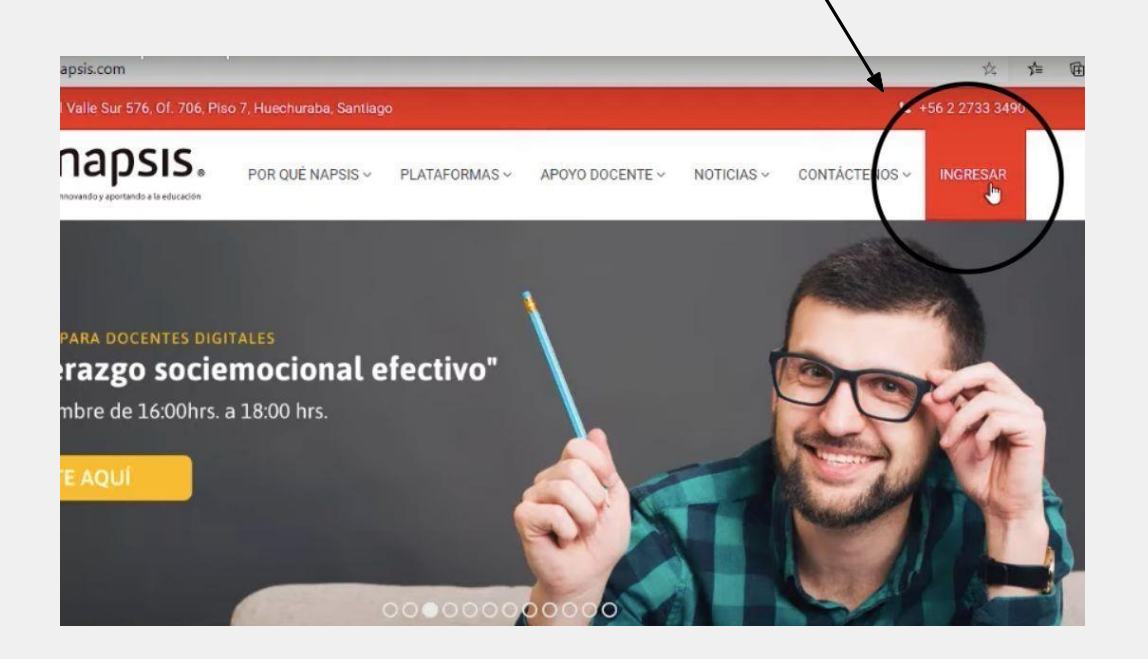

3. Escribir usuario (nombre de usuario es la dirección de correo electrónico del apoderado) y contraseña.

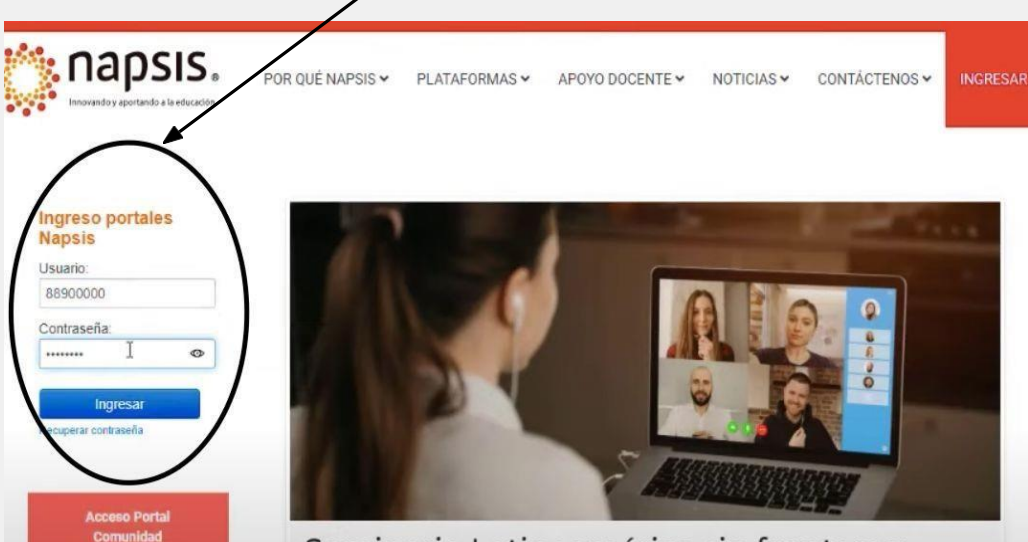

Seminario Latinoamérica sin fronteras: "Desafíos y oportunidades en la educación

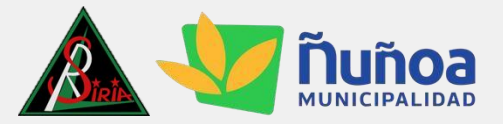

- 4. Una vez que ingrese a su perfil visualizará los nombres de los estudiantes que estén asociados a su cuenta. (En algunos casos aparece el apellido y no el nombre).
- 5. Pinche el nombre del estudiante -

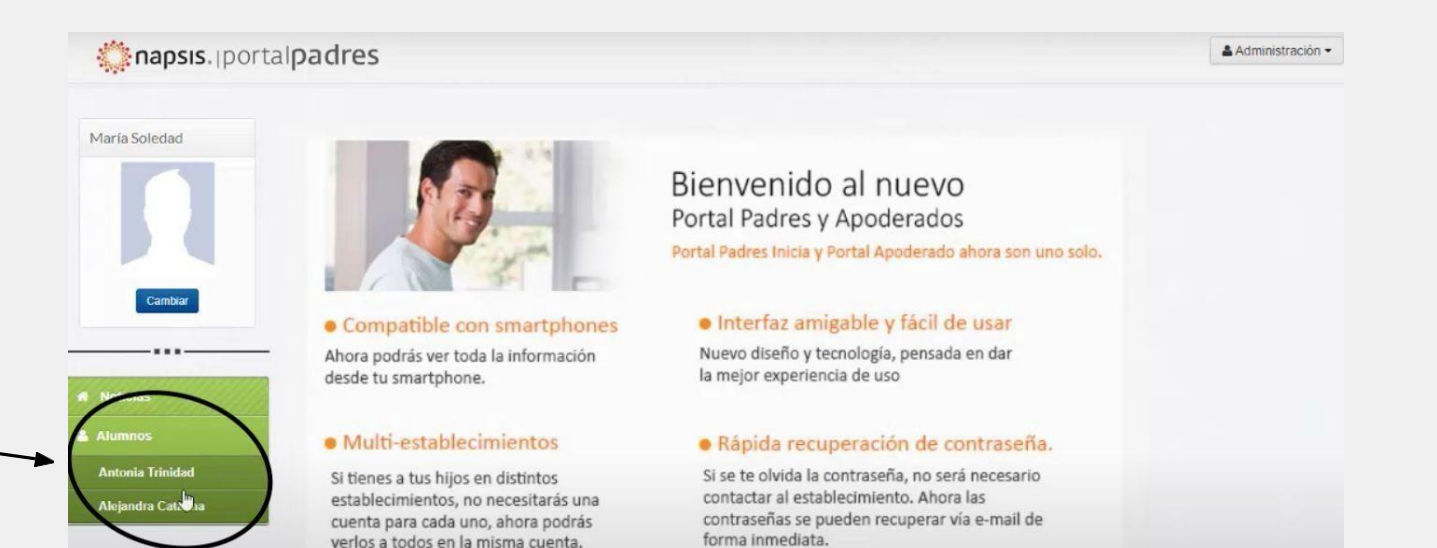

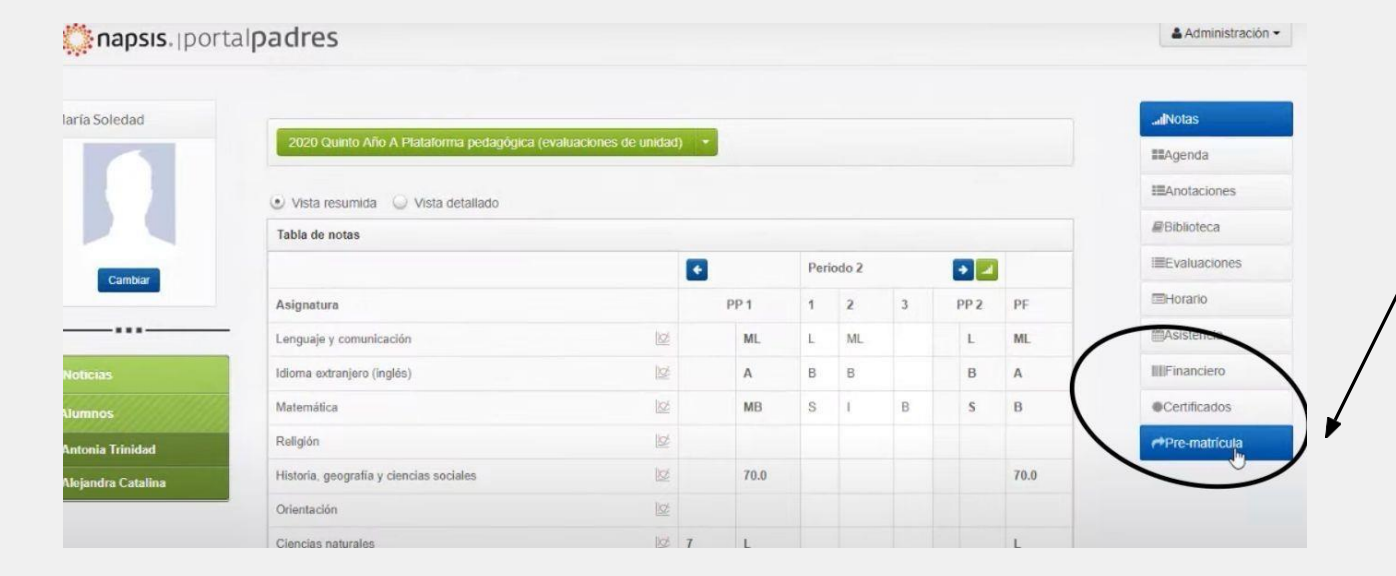

- 6. Pinche el módulo "PRE-MATRÍCULA"
  - El módulo todavía no se encuentra habilitado, el acceso estará disponible para la fecha de matrícula.
  - La MATRÍCULA se realiza en este módulo (aunque el nombre de éste sea PRE-MATRÍCULA).

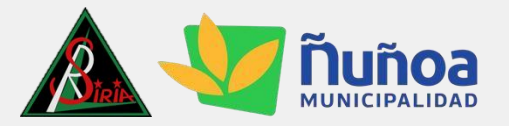

- 7. Se le abrirá una nueva ventana (en caso de que su navegador la bloquee, le enviará un mensaje donde usted debe aceptar abrir la ventana emergente).
- 8. Pinche "PORTAL APODERADO".
- 9. Pinche"PROCESO DE PRE-MATRÍCULA".
- 10. Seleccione el nombre del estudiante y comience a completar los datos.

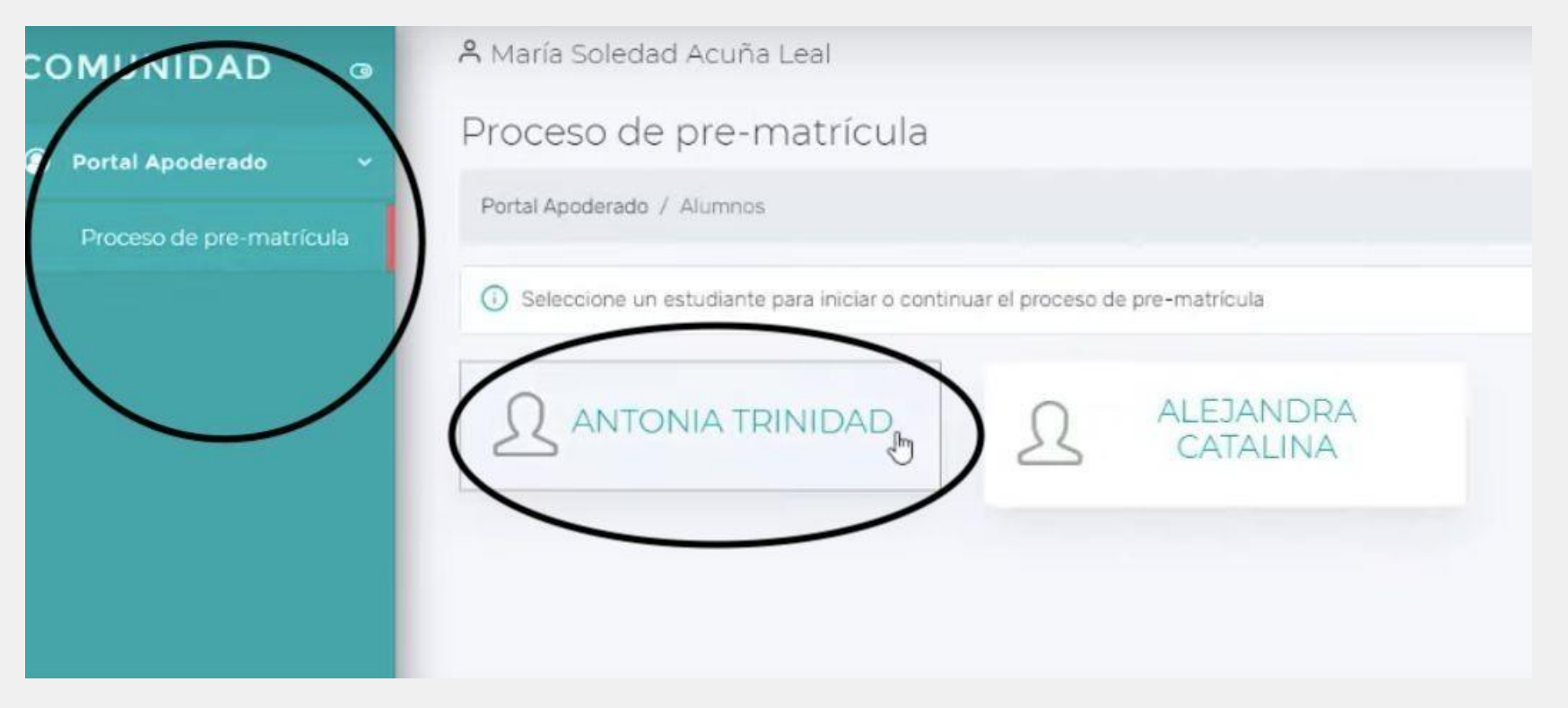

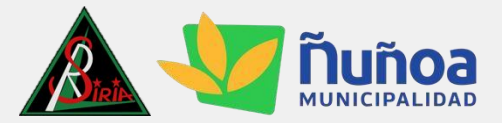

🖄 Ficha alumno 🕕

11. Debe completar todos los datos solicitados en "Ficha alumno"

12. Completar los datos solicitados en "Familiar 1" correspondiente a la información del apoderado. Se puede agregar un segundo familiar.

| na alumno 🕠 🍃      |                        |         | 은 Familiar 1       |                                 |            |
|--------------------|------------------------|---------|--------------------|---------------------------------|------------|
| * DIRECCIÓN        | 1                      |         | * IDENTIFICACIÓN   | 88900000-7                      |            |
| * COMUNA           | seleccionar una opción | <b></b> | * NOMBRES          | María Soledad                   |            |
| TELÉFOND CASA      |                        |         | * APELLIDO PATERNO | Acuña                           |            |
| * TELÉFONO CELULAR |                        |         |                    |                                 |            |
| E-MAIL             |                        |         | APELLIDO MATERNO   | Leal                            |            |
| * VIVE CON         | seleccionar una opción | ~       | * SEXO             | seleccionar una opción          | ×          |
| * NACIONALIDAD     | seleccionar una opción | ~       | 13. Marcar el      | casillero de "Apoderado         | Académico" |
| * RELIGIÓN         | seleccionar una opción | ~       | cuando cor         | nplete la información del "Farr | niliar 1". |

| * NACIONALIDAD       | seleccionar una opción | ~ |
|----------------------|------------------------|---|
| · ESTADO CIVIL       | seleccionar una opción | ~ |
| APODERADO ACADÉMICO  | $\supset$              |   |
| APODERADO FINANCIERO | 0                      |   |

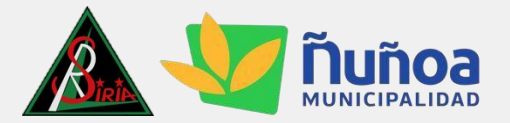

- 14. El apoderado debe descargar todos los documentos compartidos (PEI, Reglamento Evaluación y Promoción, Manual de Convivencia Escolar, entre otros).
- 15. En la misma sección de descarga, encontrará documentos que debe **descargar, completar y posteriormente** subir en la sección "SUBIR DOCUMENTOS SOLICITADOS".

|          | Descargar documentos del establecimiento |                                              |   |                                |
|----------|------------------------------------------|----------------------------------------------|---|--------------------------------|
| EJEMPLO  | <b>FICHA DE SALUD (COMPLETAR)</b>        |                                              | 4 | PINCHE PARA<br>BAJAR ARCHIVO   |
|          | C Reglamento de Evaluación               |                                              | Ł |                                |
|          | D PEI                                    |                                              | Ł |                                |
|          | Manual de Convivencia Escolar            |                                              | Ł |                                |
|          |                                          |                                              |   |                                |
|          | 1 Subir documentos solicitados 🧿         |                                              |   |                                |
| EJEMPLO> | ✓ FICHA DE SALUD COMPLETA                | 30_9_Contrato Prestación de<br>Servicios.pdf |   | PINCHE PARA<br>— SUBIR ARCHIVO |
|          | ↑ Certificado de Nacimiento              | 1 sin documento                              |   |                                |
|          |                                          |                                              |   |                                |

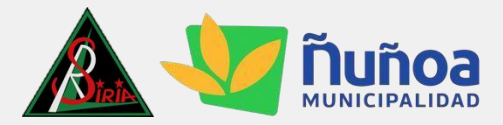

16. Una vez completado todos los pasos anteriores debe guardar y finalizar el – proceso.

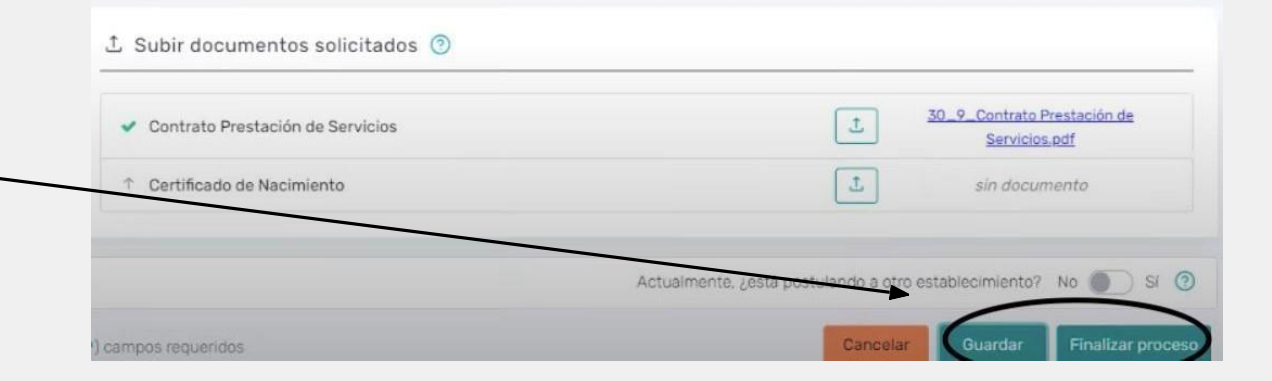

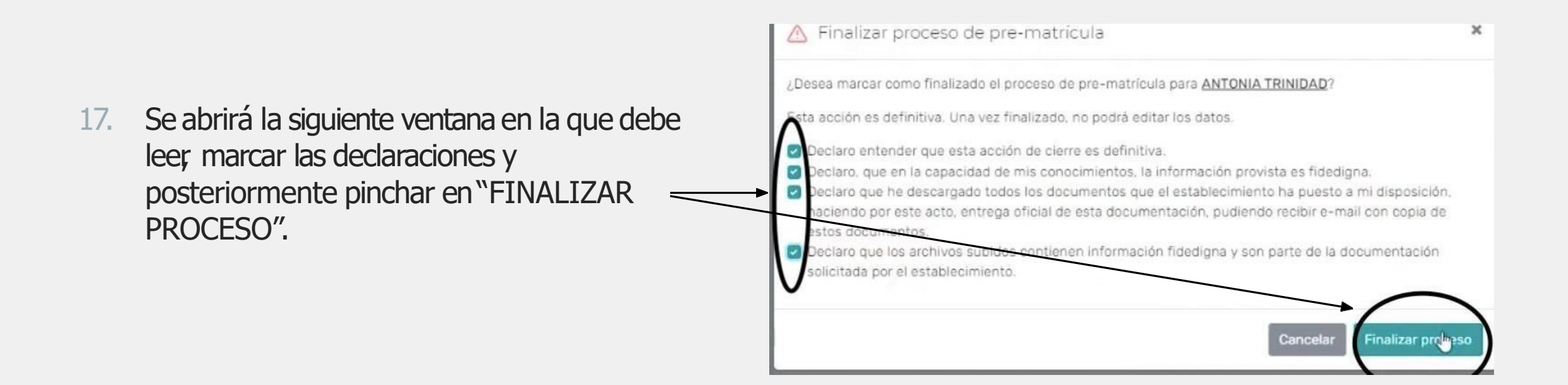

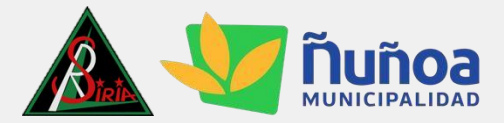

- 18. El check indica que el proceso está finalizado.
- 19. En caso de que tenga más de un estudiante asociado a su cuenta, deberá pinchar su nombre y realizar el mismo proceso con cada uno de ellos.

| Seleccione un estudiarte pa | ara iniciar o continuar el proceso ( | de pre-matrícula      |
|-----------------------------|--------------------------------------|-----------------------|
|                             |                                      | ALEJANDRA<br>CATALINA |
| 25                          | 2                                    | CATALINA              |

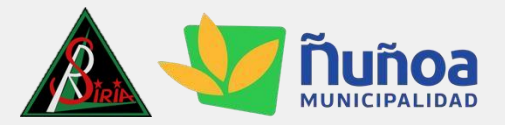

## ESTUDIANTES NUEVOS

- 1. La matrícula para los estudiantes nuevos también se realizará a través de Napsis.
- 2. Se enviará un comunicado indicando el nombre de usuario y contraseña para que ingresen a la plataforma.
- 3. Los pasos a seguir son los mismos que se describieron anteriormente.

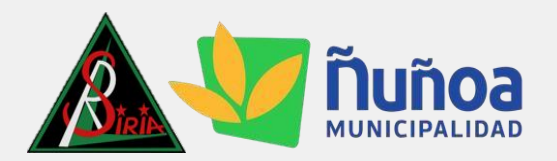

## SINO TIENE SU CUENTA ACTIVADA POR FAVOR ESCRIBIRA GLORIA.SILVA@COLEGIOSIRIA.CL

MUCHAS GRACIAS